## Accuweigh SW and 3DW calibration Manual

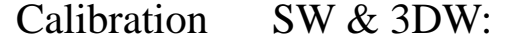

This is a "Table of Contents preview" for quality assurance

The full manual can be found at <a href="http://the-checkout-tech.com/estore/catalog/">http://the-checkout-tech.com/estore/catalog/</a>

We also offer free downloads, a free keyboard layout designer, cable diagrams, free help and support.

<u>http://the-checkout-tech.com</u>: the biggest supplier of cash register and scale manuals on the net